Collegarsi a internet e aprire un browser (Internet Explorer, Google Chrome, Mozilla Firefox, ecc.) per accedere a <u>http://elearning.unistrasi.it</u>, dopodiché selezionare "Accedi ai corsi" (nel menù a sinistra)

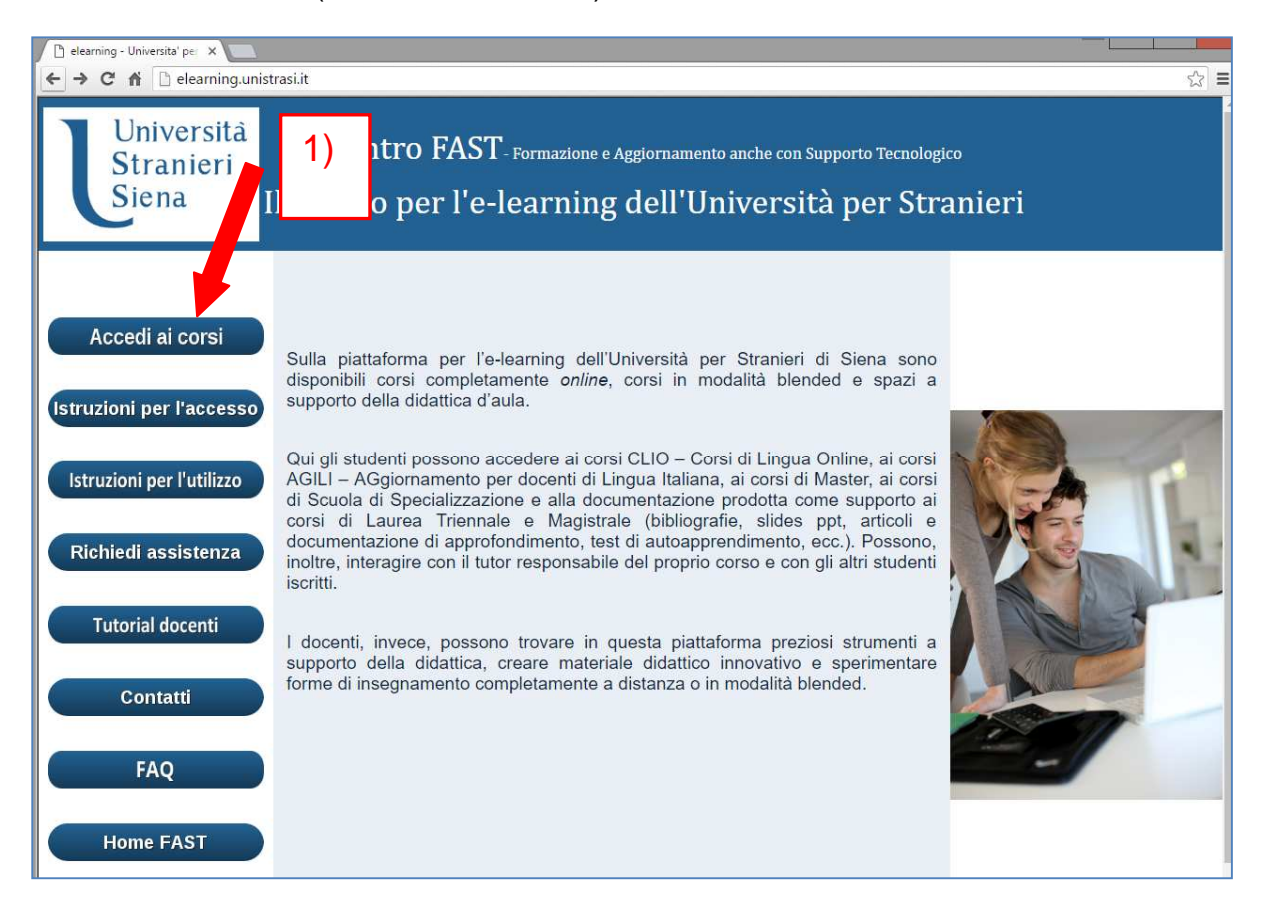

2) Cliccare su "Accedi all'elenco per categoria"

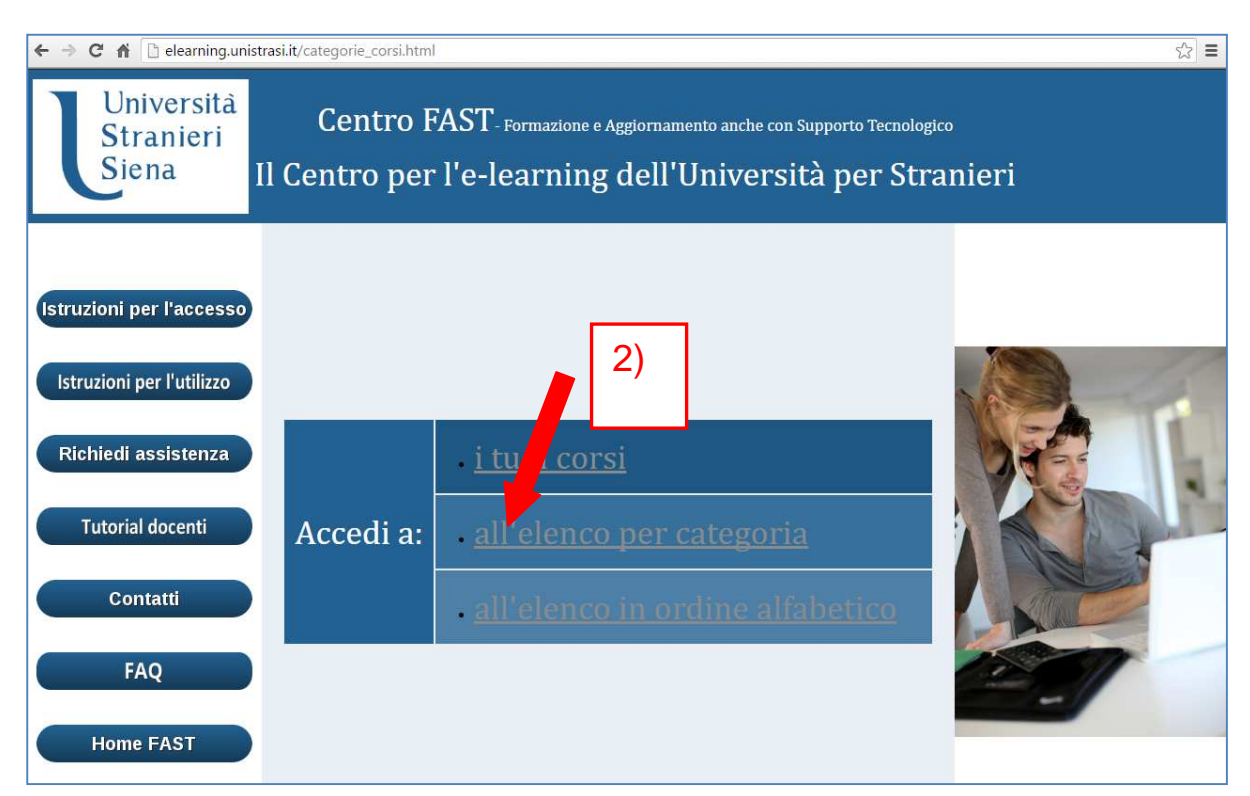

3) Tra le categorie di corsi visualizzate, selezionare quella corrispondente alla tipologia di corso prescelto. Ad esempio, per i moduli DITALS online cliccare su "Orientamento alla certificazione DITALS"

| <ul> <li>elearning - Universita' per ×</li> <li>← ⇒ C ⋒</li> <li>elearning.unistrasi.</li> </ul> | it/categorie2p.html                                                                                                    | اللہ اللہ اللہ اللہ اللہ اللہ اللہ اللہ |
|--------------------------------------------------------------------------------------------------|----------------------------------------------------------------------------------------------------|-----------------------------------------|
| Università<br>Stranieri<br>Siena II C                                                            | Centro FAST-Formazione e Aggiornamento anche con Supporto Tecnologic<br>Centro per l'e-learning dell'Università per Stra                                                     | ∞<br>mieri                              |
| Istruzioni per l'accesso<br>Istruzioni per l'utilizzo                                            | Corsi di LAUREA<br>Corsi di LAUREA MAGISTRALE<br>Esercitazioni di Lingua straniera                                                                                           |                                         |
| Richiedi assistenza<br>Tutorial docenti                                                          | Master ELIIAS<br>Master DITALS                                                                                                    |                                         |
| Contatti<br>FAQ                                                                                  | Scuola Specializzazione       3) Selezionare         Corsi Perfezionamenato Professionalizante       delle seguenti         Corsi CLIO Centro FAST       categorie di contro | e una                                   |
| Home FAST                                                                                        | Orientamento alla certificazione DITALS Corsi CLIL                                                                                                    |                                         |

4) Selezionare dall'elenco il modulo online prescelto prestando attenzione al nome del corso e al periodo previsto per lo svolgimento

|        | Titolo                           | Descrizione                                 | Categoria                                       | Insegnante            | Accesso |
|--------|----------------------------------|---------------------------------------------|-------------------------------------------------|-----------------------|---------|
|        | Analisi di materiali             |                                             | Orientamento alla certificazione<br>DITALS      | Pierangela<br>Diadori | Privato |
| ONLINE | Analisi di materiali gennaio 201 | .6                                          | Orientamento alla certificazione<br>DITALS      | Pierangela<br>Diadori | Privato |
| ONLINE | Analisi di materiali maggio 201  | 4) selezio                                  | nare il modulo                                  | Pierangela<br>Diadori | Privato |
| ONLINE | Analisi di materiali marzi 2016  | con <u>titolo</u><br>quale è st<br>pagament | <u>e data</u> per il<br>ato effettuato il<br>to | Pierangela<br>Diadori | Privato |
| ONLINE | Analisi di materiali settembre 2 | 016                                         | Orientamento alla certificazione<br>DITALS      | Valentina<br>Bianchi  | Privato |
| ONLINE | Gestione della classe - giugno 2 | 2016                                        | Orientamento alla certificazione<br>DITALS      | Pierangela<br>Diadori | Privato |

5) Se si è nuovi utenti, ovvero se non si è mai utilizzata la piattaforma dell'Università per Stranieri di Siena <u>http://elearning.unistrasi.it</u> (moduli online, Master, corsi di formazione e aggiornamento, corsi di lingua ecc.), è necessario posizionarsi sulla finestra "Nuovo Utente" e registrarsi compilando la maschera visualizzata successivamente: 5A)

ATTENZIONE: rispettare rigorosamente i criteri previsti per l'impostazione della password. Si suggerisce, inoltre, di indicare un indirizzo di posta elettronica @gmail.com (con mail diverse non è garantito il corretto funzionamento e svolgimento del corso online).

In caso di password dimenticata, è possibile richiederla e modificarla cliccando in alto a sinistra, alla voce "dimenticata la password?".

| AT Università per Stranieri di 🗆 🗙 💽                                                                                                    |                                                                                                    |                                                                                                |
|----------------------------------------------------------------------------------------------------|----------------------------------------------------------------------------------------------------|------------------------------------------------------------------------------------------------|
| ← → C 🖌 🗋 elearning.unistrasi.it/atutor/login.php?                                                                                                    | course=82                                                                                             |                                                                                                |
| Università per Stranieri di Siena                                                                                                    |                                                                                                    |                                                                                                |
| login registrati mostra corsi home                                                                                                    |                                                                                                    |                                                                                                |
| login   dimenticata la password?                                                                                                    |                                                                                                    |                                                                                                |
| universita per stranieri ul siena > logih                                                                                                    |                                                                                                    |                                                                                                |
| Login                                                                                                    |                                                                                                    |                                                                                                |
| Username<br>Inserire Nome Login e Password per accedere alla<br>piattaforma on-line:<br>Login per Analisi di materiali<br>settembre 2016<br>Nome Login o Email<br>Password<br>Login | Nuovo Utente<br>Se ancora non possiedi un accou<br>puoi crearlo utilizzando il pulsante<br>Registrati | nt su questo sistema,<br>sottostante Registrati.<br>5A) in caso di nuovo<br>utente registrarsi |

Al contrario, se si è utenti già registrati, ovvero in possesso delle credenziali (Nome Login e Password), inserirle nella finestra "Username": 5B)

| AT Università per Stranieri di 🗆 🗙 📃                                                                                                    |                                                       |  |
|----------------------------------------------------------------------------------------------------|-------------------------------------------------------|--|
| ← → C ⋒ [] elearning.unistrasi.it/atutor/login.php?                                                                                                    | course=82                                             |  |
| Università per Stranieri di Siena                                                                                                    |                                                       |  |
| login registrati mostra corsi home                                                                                                    |                                                       |  |
| università per stranieri di siena > login                                                                                                    |                                                       |  |
| Login                                                                                                    |                                                       |  |
| Username<br>Inserire Nome Login e Password per accedere al<br>piattaforma on-line:<br>Login per Analisi di materia<br>settembre 2016<br>Nome Login o Email<br>Password<br>Login | 5B) inserire le credenziali:<br>Nome Login e password |  |

| Analisi di mate                    | riali settembre 2016 - Iscrivimi                                                    | La mia pagina iniziale | 🔽 📴 casella postale (13) 🕻 cerca 🖢 guida                   |
|------------------------------------|-------------------------------------------------------------------------------------|------------------------|------------------------------------------------------------|
| la mia pagina iniziale > analisi o | di materiali settembre 2016 > home                                                  | 6) cliccare s          | su "iscrivimi"                                             |
|                                    | Hai effettuato il login correttamente. Di nuovo benvenuto!                          |                        | Gli Ospiti non sono elencati                               |
| Forum<br>Non Trovato.              | Materiali Scaricabili<br>G strumenti.pdf<br>FAQ (1).pdf<br>G assistenza_tecnica.pdf | _                      | Cerca Cerca Cerca uweb La ricerca apre una nuova finestra. |
| Elenco                             | Gruppi                                                                              |                        | Invia query                                                |
| 🌡 m_bianchi                        | Partecipa alle attività del gruppo di studio.                                       |                        |                                                            |
|                                    |                                                                                     | Vai all'Inizio         | ~                                                          |

6) Completare l'iscrizione cliccando su "Iscrivimi"

7) Ai successivi accessi alla piattaforma <u>http://elearning.unistrasi.it</u>, inserendo le credenziali, il modulo online comparirà tra "I miei corsi". A questo punto basterà cliccare sul nome del modulo per aprirlo

|        | Hai effe                                                                                    | ettuato il login correttamente. Di nuovo benvenuto |  |
|--------|---------------------------------------------------------------------------------------------|----------------------------------------------------|--|
|        | • [/                                                                                        | AT_INFOS_FIRST_PREFS]                              |  |
|        | Corso                                                                                       | Insegnante Status Scorciatoie                      |  |
| ONLINE | Analisi di materiali settembre 2016<br>Categoria: Orientamento alla certificazione DITACS   | 7) cliccare sul modulo                             |  |
| ONLINE | Modulo Formatori DITALS - maggio 2016<br>Categoria: Orientamento alla certificazione DITALS | prescelto                                          |  |
|        | modulo online formatori DITALS<br>Categoria: Senza Categoria                                | Unistrasi Admin Studente                           |  |